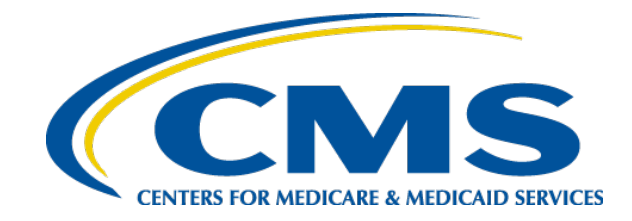

### Helping Consumers Report Changes to the Marketplace

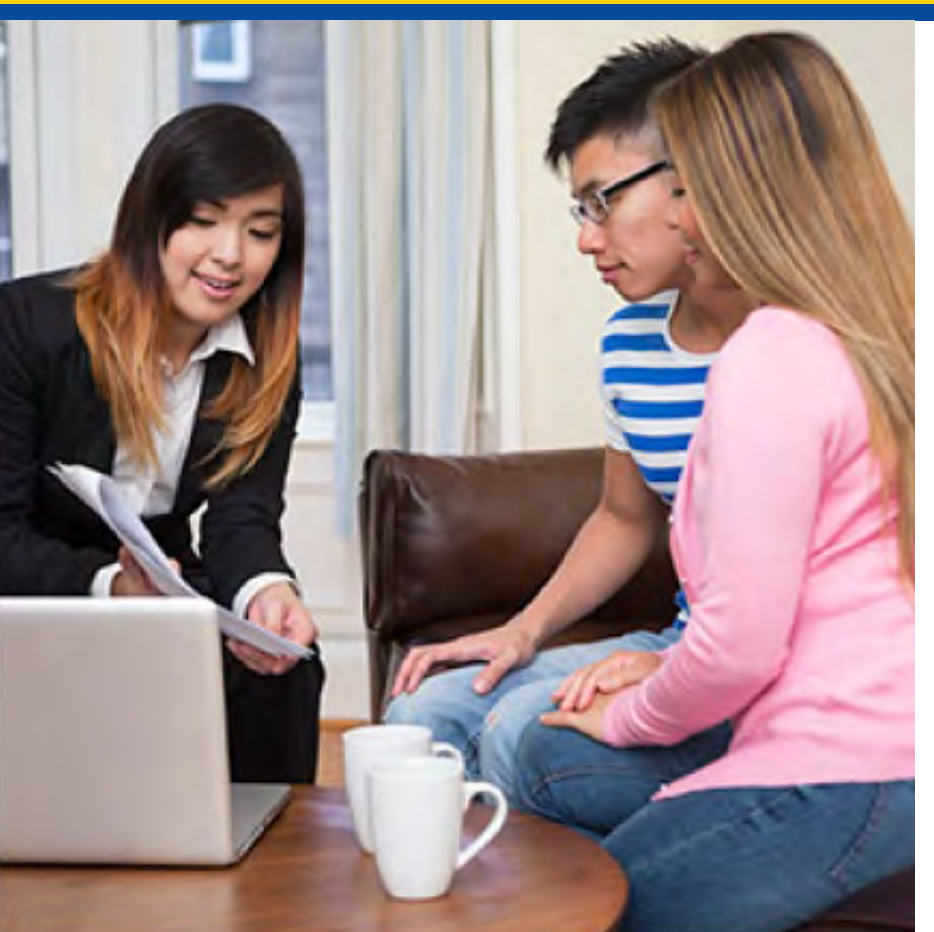

March 19, 2020

Centers for Medicare & Medicaid Services (CMS) Center for Consumer Information & Insurance Oversight (CCIIO)

### Disclaimer

The information provided in this presentation is intended only as a general, informal summary of technical legal standards. It is not intended to take the place of the statutes, regulations, and formal policy guidance that it is based upon. This presentation summarizes current policy and operations as of the date it was presented. Links to certain source documents have been provided for your reference. We encourage learners to refer to the applicable statutes, regulations, and other interpretive materials for complete and current information about the requirements that apply to them.

This document generally is not intended for use in the State-based Marketplaces that do not use HealthCare.gov for eligibility and enrollment. Please review the guidance on our Agents and Brokers Resources webpage (<u>http://go.cms.gov/CCIIOAB</u>) and <u>Marketplace.CMS.gov</u> to learn more.

Unless indicated otherwise, the general references to "Marketplace" in the presentation only includes Federally-facilitated Marketplaces (FFMs) and State-based Marketplaces on the Federal Platform.

This communication was printed, published, or produced and disseminated at U.S. taxpayer expense.

### Webinar Agenda

- Reporting Life Changes
- Reporting Changes to Eligible Household Members
- Changing To or From Employer-Sponsored Coverage
- Changing from Marketplace to Medicare coverage
- General Resources and Other Marketplace Updates
- Questions and Answers

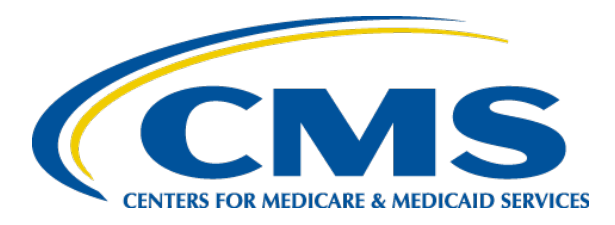

### Helping Consumers Report Changes to the Marketplace

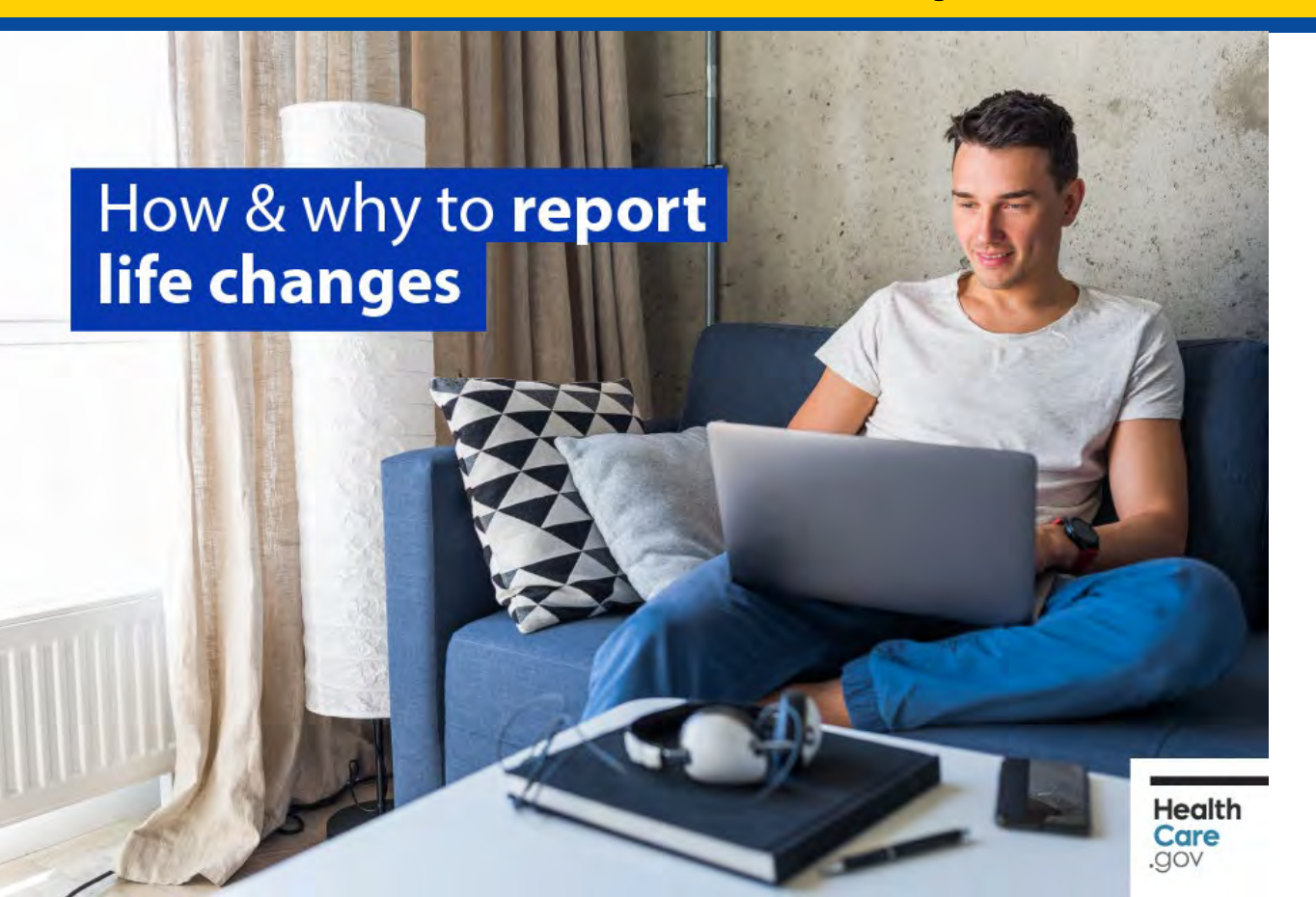

Reporting Life Changes

### Why Report a Life Change?

Consumers with Marketplace coverage must report life changes because:

- Life changes can make a difference in the kind of coverage for which they qualify.
  - They may be eligible for a Special Enrollment Period (SEP) to change their Marketplace plan outside of Open Enrollment.
  - They may be determined or assessed as eligible for Medicaid or the Children's Health Insurance Program (CHIP).
- Life changes can also make a difference in the amount of advance payments of the premium tax credit (APTC) or cost-sharing reductions (CSRs) a consumer is eligible for and may impact the amount of premiums the consumer pays.

#### When to Report a Life Change

- A consumer should report a life change to the Marketplace as soon as possible.
- Regulations require consumers to report changes affecting eligibility information on their application within 30 days of the change.

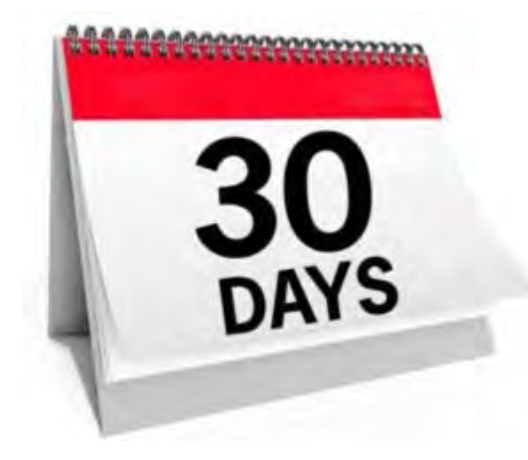

• If these changes qualify consumers for an SEP to make changes to their coverage, in most cases, they have **60 days** from the life event to make changes.

#### How to Report a Life Change

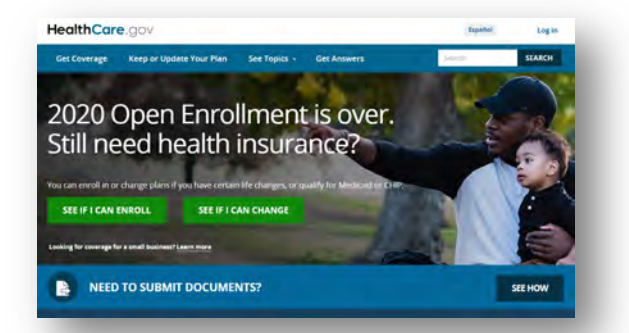

Consumers can log in to their Marketplace account at HealthCare.gov, select their submitted application, and then select "Report a life change."\*

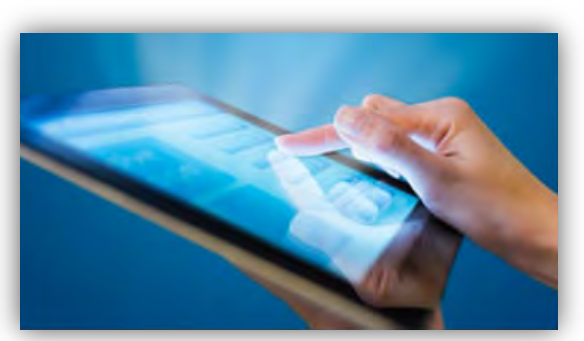

Direct Enrollment (Classic DE) or Enhanced Direct Enrollment (EDE): Some Classic DE partners and all EDE partners allow you to initiate changes on behalf of your clients on their websites.

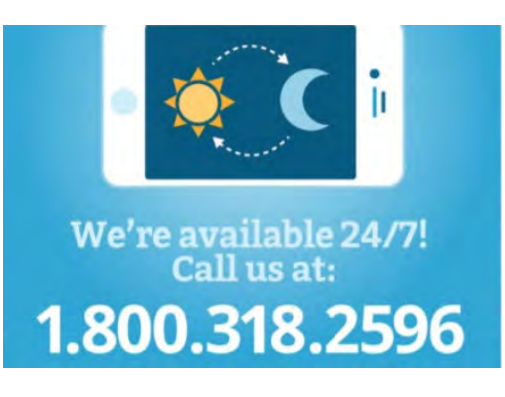

Consumers can contact the **Marketplace Call Center**. TTY users should call 1-855-889-4325.\*\*

\*Remember: You may not log in as the consumer, using the consumer's ID and password, when assisting consumers using the Marketplace Pathway.

\*\* Remember: You can hold a 3-way call with your client and the Marketplace Call Center, or your client can provide your name and National Producer Number (NPN) to the Call Center to authorize you to speak on your client's behalf.

#### **NPN Retention**

- When a consumer that you previously assisted uses any of these methods to update his or her application during the year, your NPN stays with the application unless the consumer actively removes or changes it.
  - Resubmitting the application AND re-selecting the plan in Plan Compare is critical to ensure that CMS sends your NPN to the issuer on an 834 enrollment transaction.
  - If your Classic DE partner does not support the submission of a life change that does not qualify for an SEP, your client should use HealthCare.gov to report the change and add your NPN to his or her application.
- Marketplace Call Center representatives will not remove your NPN from an application or change the agent or broker of record on an application unless requested by the consumer.
- Even if there is a previous authorization/NPN record, instruct your client to **always provide your name and NPN** if a Marketplace Call Center representative asks if anyone helped him or her.

### After a Consumer Reports a Life Change

After consumers report changes to the Marketplace, they will receive a new eligibility notice that explains:

- Whether they qualify for an SEP that allows them to make a change to their coverage.
- Whether they are eligible for a different amount of financial assistance based on their new income, household size, or other changed information.
- Whether they are eligible for a different kind of coverage, such as Medicaid or CHIP.

### Steps to Report a Life Change on HealthCare.gov

To report a life change, consumers should take the following steps to update their application online.

- 1. Log into their HealthCare.gov account.
- 2. Choose the application they want to update.
- 3. Select "Report a life change" on the left-hand menu.
- 4. Read through the list of changes and click "Report a life change" to get started.
- 5. Select the kind of change they want to report.
- 6. Navigate through their application and report any changes to their income, household members, address, new health coverage offers, and other information.
- 7. Submit the application.
- 8. Review eligibility results.

#### Step 1: Log in to HealthCare.gov Account

| jov                                                                                                    | Español Log in                                                                                                    |
|----------------------------------------------------------------------------------------------------|----------------------------------------------------------------------------------------------------|
| Log in                                                                                                    |                                                                                                    |
| Don't have an account? <u>Create one</u> .                                                                         |                                                                                                    |
| Username                                                                                                    |                                                                                                    |
| Your username may be your email address. Forgot your <u>username?</u>                                              |                                                                                                    |
| Password                                                                                                    |                                                                                                    |
| Forgot your <u>password</u> ?                                                                                      |                                                                                                    |
| LOG IN                                                                                                    |                                                                                                    |
|                                                                                                    |                                                                                                    |
| Using a shared or public computer?                                                                                 |                                                                                                    |
| Be sure to log out and close all browser windows when you're done. This will<br>help keep your information secure. |                                                                                                    |
|                                                                                                    | <b>Due to a secount</b> ? Create one. <b>Due to have an account</b> ? Create one. <b>Due to an account</b> ? Create one. <b>Due to an account</b> ? <b>Due to an account</b> ? <b>Due to an account</b> ? |

#### Step 2: Choose the Application to Update

Be sure to choose the **completed** application under **Your Existing Applications**.

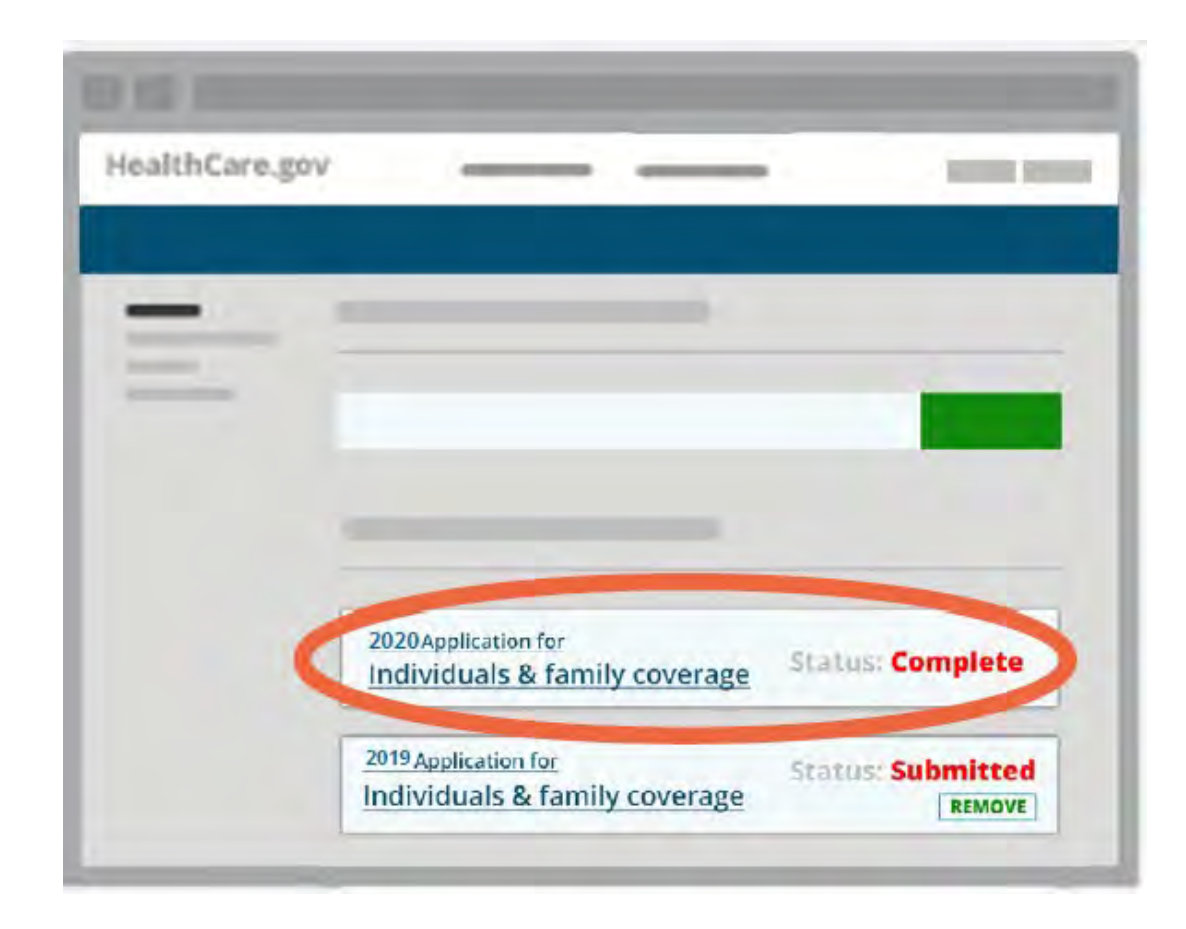

#### Steps 3 and 4: Select "Report a life change"

After reviewing the examples and instructions, select "Report a Life Change" at the bottom of the screen.

#### My plans & programs

- iii My plan profile
- Eligibility & appeals
   Applications datars

#### Beport a life change

- Communication preferences
- Exemptions
- o Tax forms

#### Report a life change

Some charges may qualify you or your dependents for a Special Enrollment Peruse.

#### What kind of changes should I report?

Your household's income and size affect the program you qualify for, including help with costs. As soon as you have a change, report it here.

Important: If you're enrolled in Penneylvania Madical Assistance (MA) (Medicaid) or Penneylvania Children's Health Insurance Program (CHIP) coverage, be ture to report life changes to your state Medicaid or CHIP agency before you report these changes to the Martesplace.

Learn more about reporting these shanges, including what is do if sumeone up your application has Markemiack coverage

#### Examples of changes to report:

- Someone's enrolled in Medicaid or CHIP at the same time they're enrolled in a Marketplace plan.
- · Your household income goes up or down, like from a job or banafits
- Your household size changes because of things like mannage, silverse, a new baby, or someone moving out.
- Someone needs new coverage
- · Someone is getting new coverage, like from a job
- Your oldcenship or immigration status is changing. Nile a visa expired and isn's renewed
- · You want to change your preference on how we send information to you
- · Your tax filing status changes

Important: Check your income information frequently. Your eligibility for help with coats is lisered on factors including your household income. Accurate information will help you get the right amount of help and avoid differences when you file your federal income tax return.

After you report a change:

- You'll get new Eligibility Results that will explain if you're eligible for a Special Enviolment Period to enviol or shange plans.
- You'll find out if you qualify for a different emount of help paying coats.
- You can check your enrollment details before we send your updates to your plan or your stell.

#### **REPORT A LIFE CHANGE**

#### **Step 5: Select the Kind of Change to Report**

#### Someone's enrolled in Medicaid or CHIP at the same time their re enrolled in a Ø Have you had any changes like these? You had family changes, like a new baby or a divorce · You lost your job, got a new job, or your income changed You or one of your dependents turned 26 You moved to a different state Important: Check your income information frequently. Your eligibility for help with costs is based on factors including your household income. Accurate information will help you get the right amount of help and avoid differences when you file your federal income tax return. Choose an option below to continue Important:Select at least 1 item(s) Report a change in my household's income, size, address, or other information Change the way we send information to you, like by email or paper copies Report a move to a new state CONTINUE CANCEL

#### **Step 6: Navigate Through The Application**

Carefully read the Privacy & Use Of Your Information statements, select the check boxes to agree, and select Save & Continue.

#### GET STARTED

#### 1 Privacy policy 2 Contact information

- 3 Help applying for coverage
- 4 Help paying for coverage
- 5 Who needs coverage
- FAMILY & HOUSEHOLD
- ADDITIONAL
   INFORMATION
- REVIEW & SIGN

#### Privacy policy

#### Privacy & use of your information

We'll keep your information private as required by law. Your answers on this form will only be used to determine eligibility for health coverage or help paying for coverage. We'll check your answers using the information in our electronic databases and the databases of other federal agencies. If the information doesn't match, we may ask you to send us proof.

We won't ask any questions about your medical history. Household members who don't want coverage won't be asked questions about citizenship or immigration status.

Important: As part of the application process, we may need to retrieve your information from the Internal Revenue Service (IRS). Social Security, the Department of Homeland Security (DHS), and/or a consumer reporting agency. We need this information to check your eligibility for coverage and help paying for coverage if you want it and to give you the best service possible. We may also check your information at a later time to make sure your information is up to date. We'll notify you if we find something has changed.

#### Learn more about your data

#### **Privacy Act Statement**

- I agree to have my information used and retrieved from data sources for this application. I have consent for all people I'll list on the application for their information to be retrieved and used from data sources.
- I understand that I'm required to provide true answers and that I may be asked to provide additional information, including proof of my eligibility for a <u>Special Enrollment Period</u>, if I qualify, if I don't, I may face penalties, including the risk of losing my eligibility for coverage.

#### Step 6: Navigate Through The Application (Continued)

Navigate through the application until reaching the section that needs updating (e.g., income, household members, address, new health coverage offers). Press **Save & Continue** at the bottom of each screen to get there.

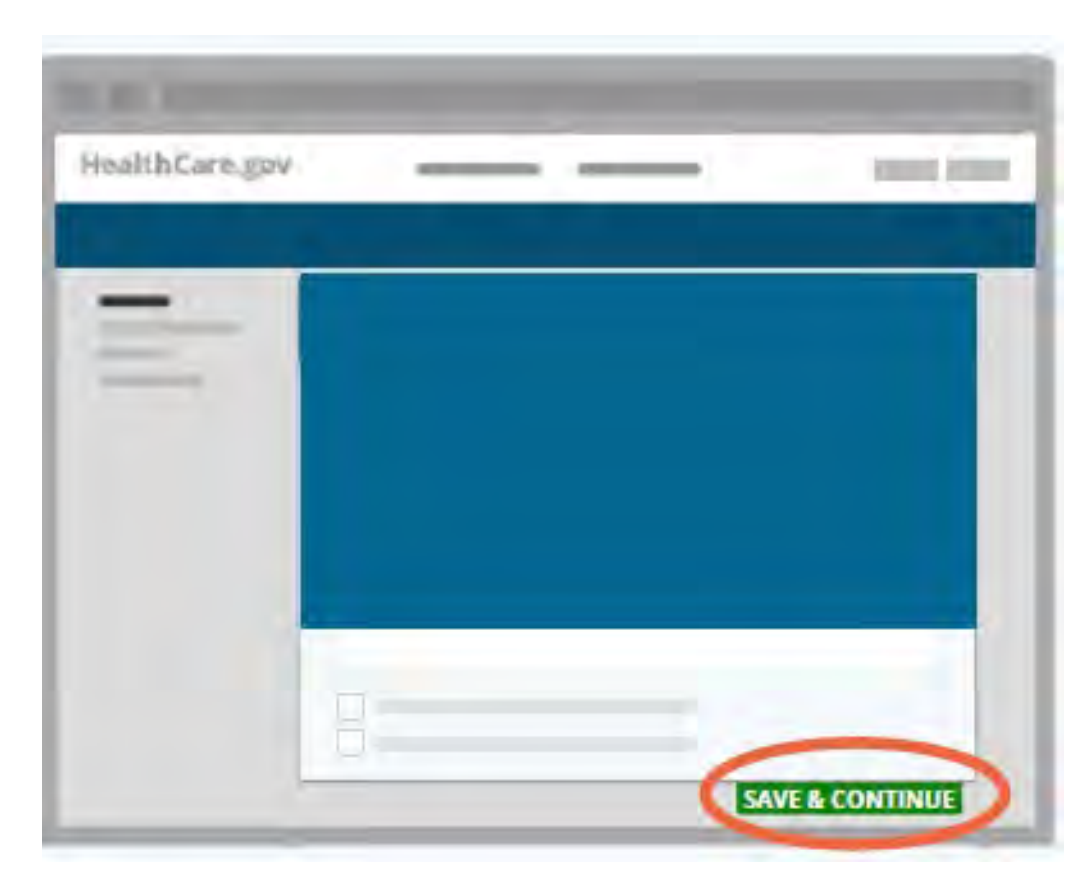

#### Step 6: Navigate Through The Application (Continued)

Change the answers, as needed, by clicking **Edit** or **Remove**, or by using the drop-downs. Verify the changes show correctly. Then, click **Save & Continue**.

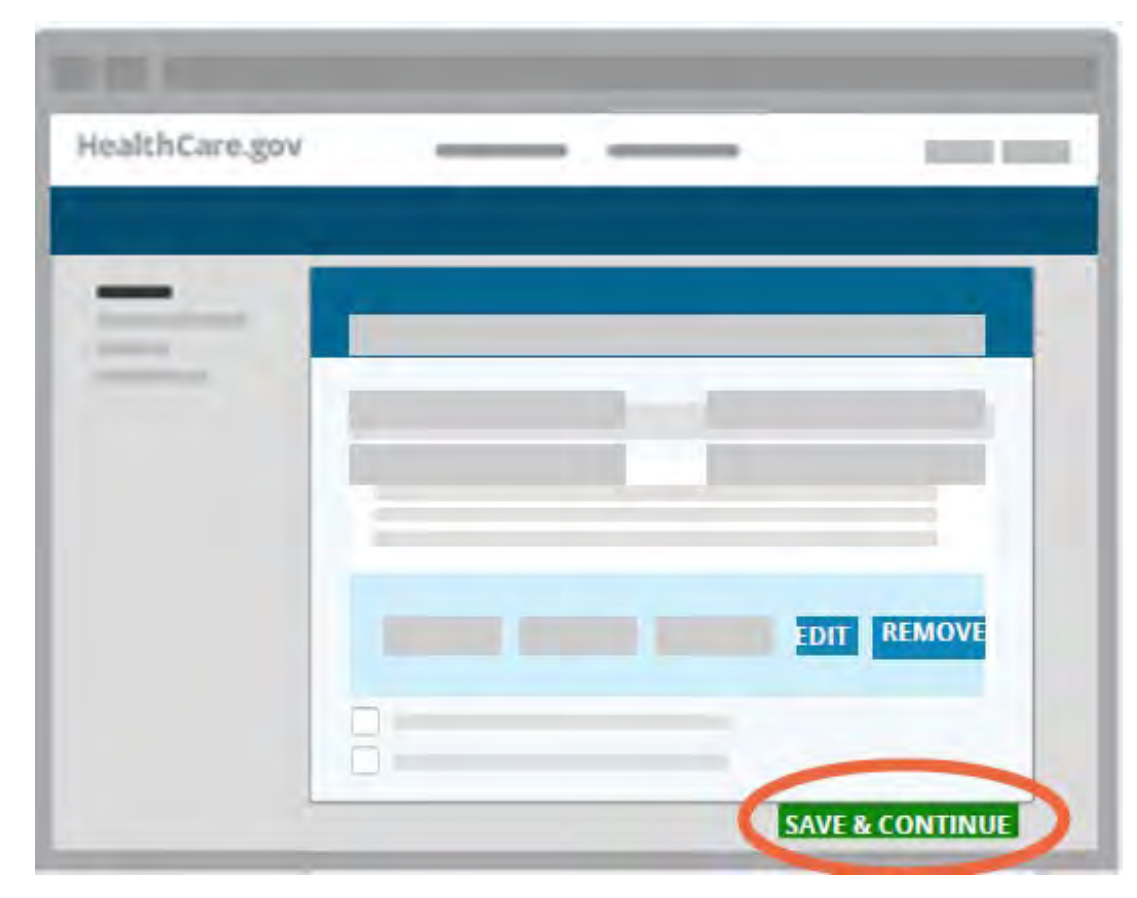

### **Step 7: Submit the Application**

Once the consumer has gone through the entire application and reported the changes, click **Submit Application** for a new eligibility notice.

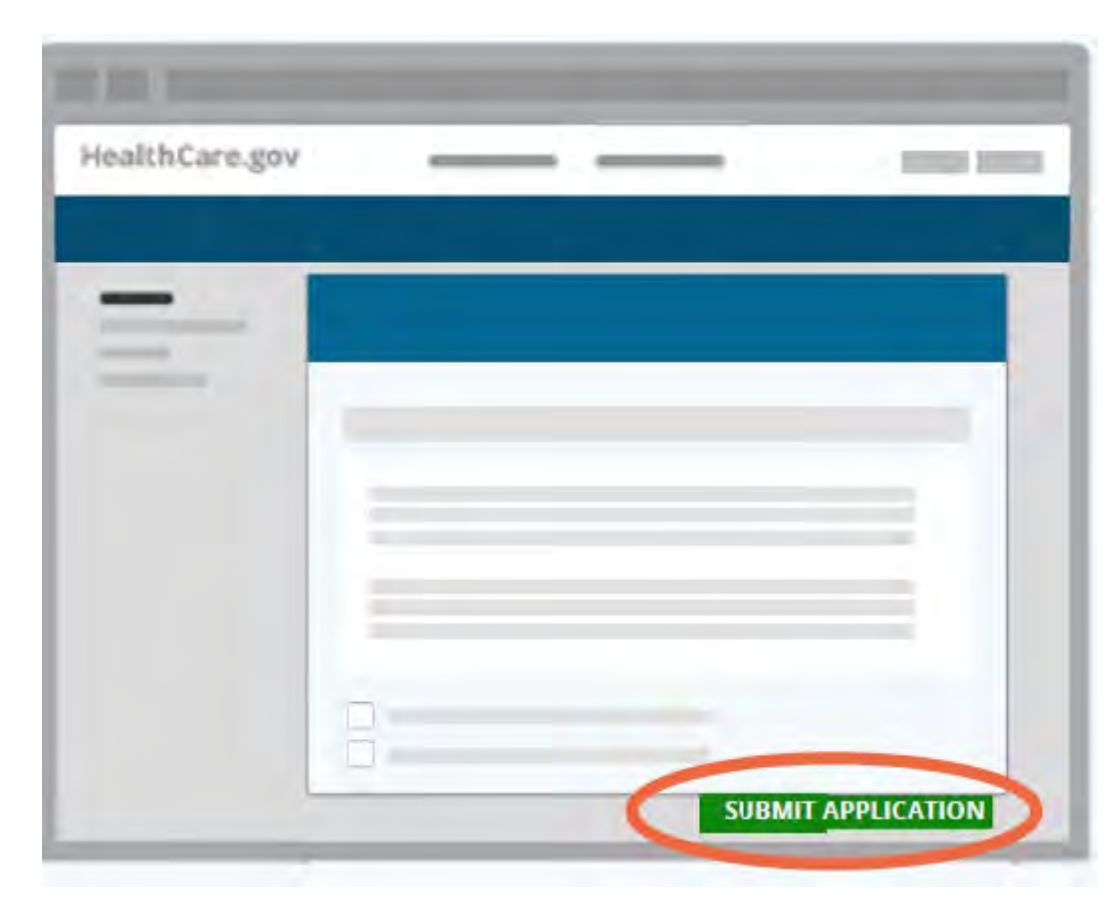

#### **Step 8: Review Eligibility Results**

# Review, download, and save the updated **eligibility results.** New plans and prices may be available to the consumer.

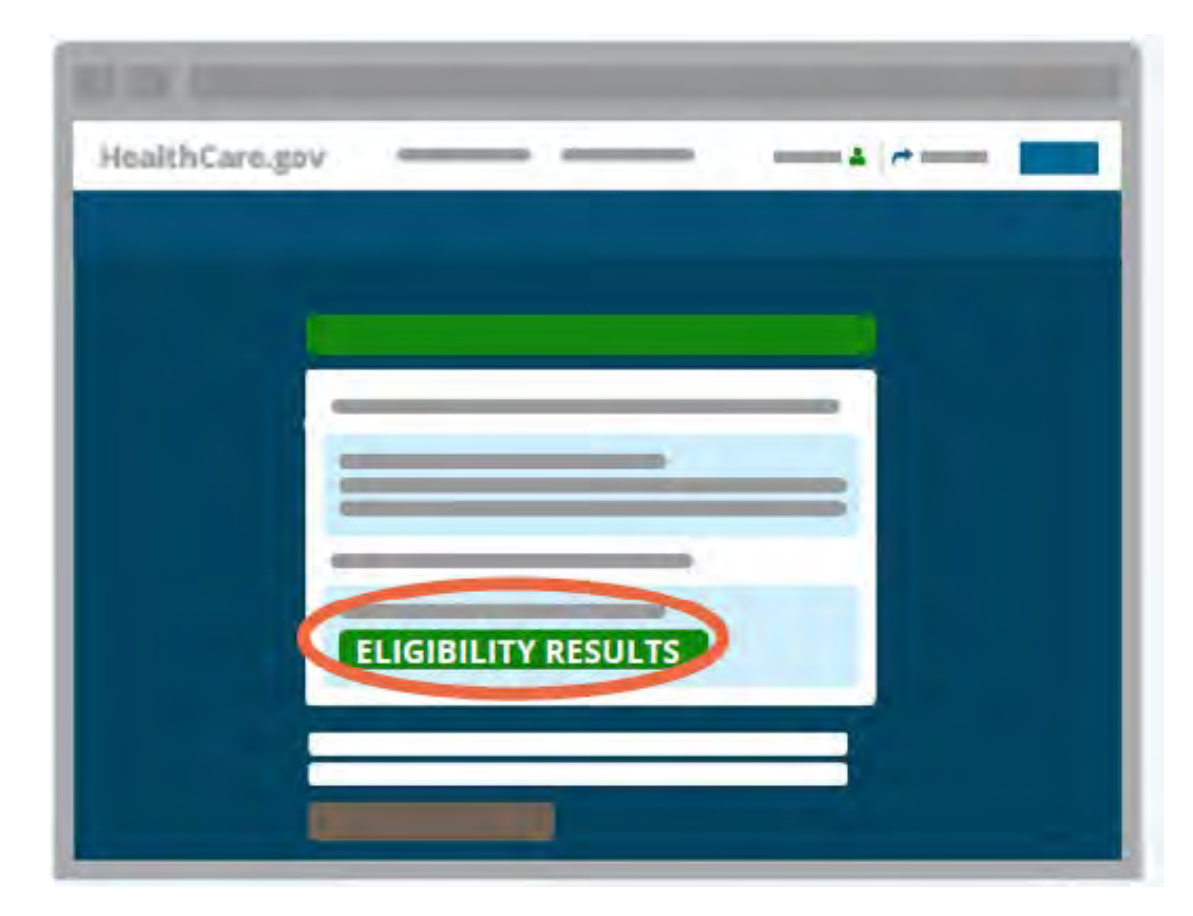

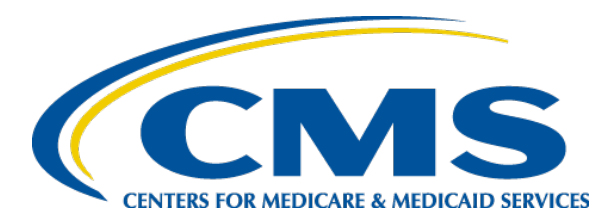

### Helping Consumers Report Changes to the Marketplace

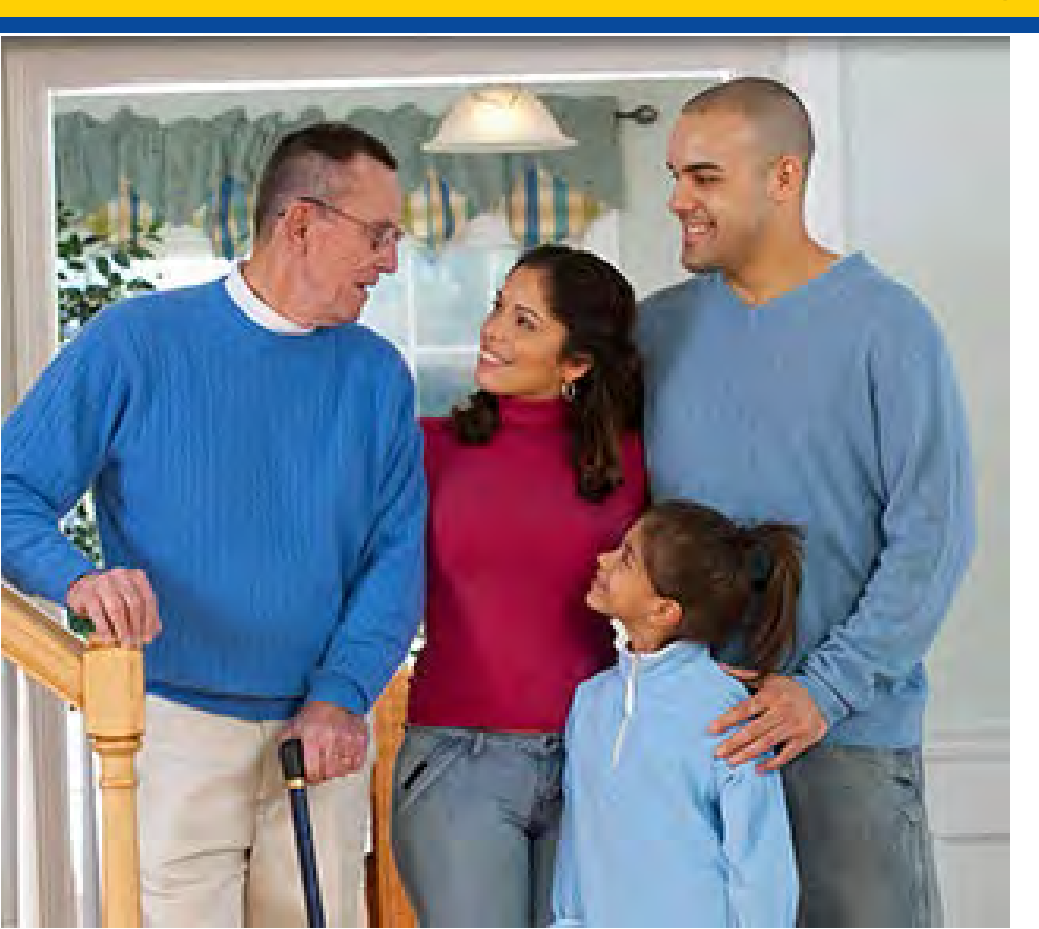

Reporting Changes to Eligible Household Members

### How Household Composition Impacts Eligibility for Marketplace Financial Assistance

- For purposes of financial assistance, the Marketplace generally considers a consumer's household to include the consumer, his or her spouse if married or domestic partner, and the consumer's tax dependents.
- The consumer's eligibility for APTC/CSRs is generally based on the income of all household members, even those who are not applying for coverage.
- Therefore it is important that consumers update their Marketplace application with household changes as soon as possible, as it may impact their coverage or financial assistance.
  - If a consumer loses a household member who does not have income: The consumer may qualify for less financial assistance. If the consumer does not report the change, he or she might have to repay some or all of the APTC paid on his or her behalf when filing federal income taxes.
  - If the consumer gains a household member who does not have income: The consumer may qualify for more financial assistance, which could lower his or her monthly premium. The consumer could also qualify for Medicaid/CHIP.

### Add a Household Member Who Needs Coverage

- Complete Steps 1-5 as described in the previous section and navigate to the Family and Household Composition section of the application.
- Select the **Add a person who needs coverage** button.

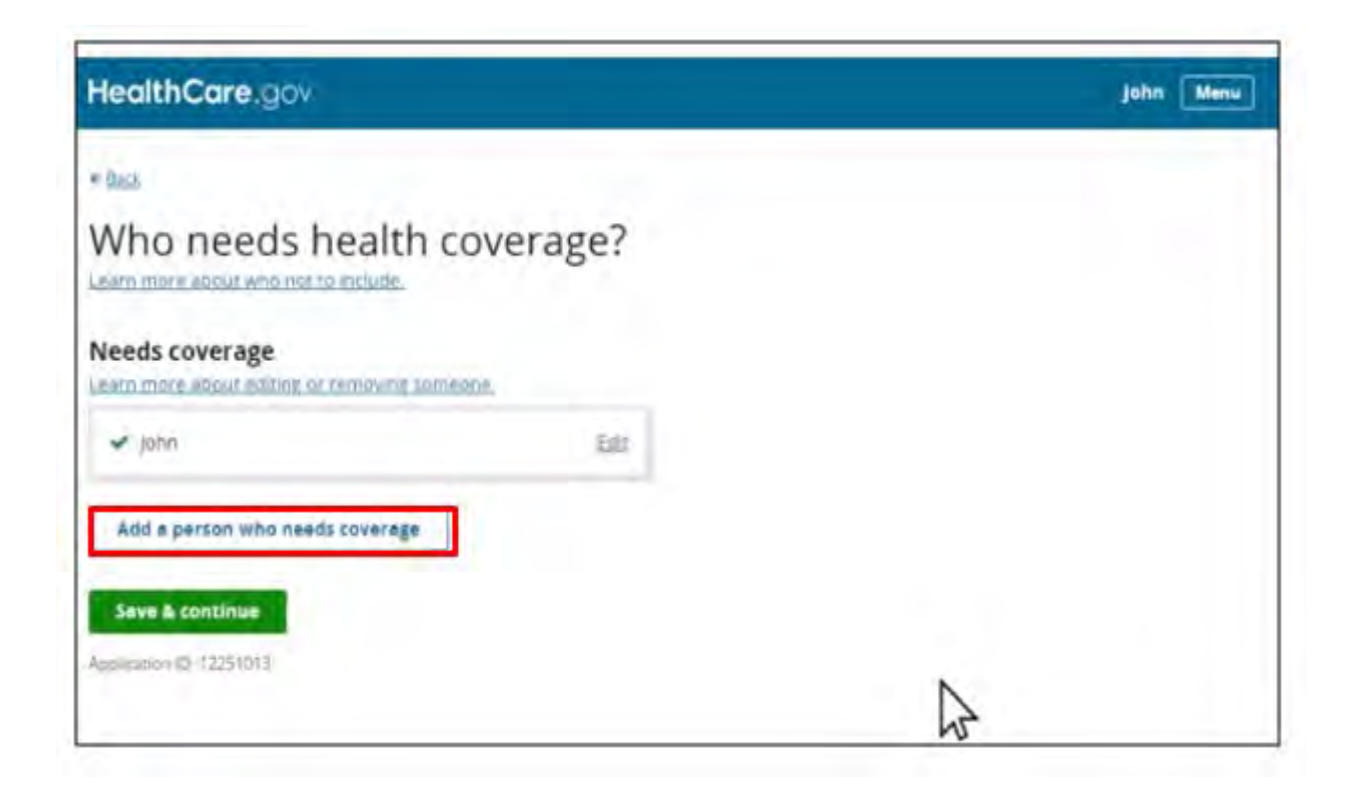

- Enter the household member's name, date of birth, and gender.
- Choose from the drop down list to select the individual's relationship to the primary policy holder.
- Select Save & continue.

| HealthCare.gov                      | john Mar                                                                   |
|-------------------------------------|----------------------------------------------------------------------------|
| * SK2                               |                                                                            |
| Add a person who needs              | health                                                                     |
| coverage                            |                                                                            |
| First name                          |                                                                            |
| Jene                                |                                                                            |
| Middle name                         |                                                                            |
| aproval.                            |                                                                            |
|                                     | N                                                                          |
| Last name                           | 12                                                                         |
|                                     |                                                                            |
| Suffix                              |                                                                            |
|                                     | Spoore     Deserversion(spin-shorted crainer)                              |
| Dete of birth                       | Stepchild                                                                  |
| or example DAGDYS                   | Convestic partner                                                          |
| Month Day Year                      | Could of domestic partner (including adapted & step environ)<br>Chaodinard |
|                                     | hiecemephew                                                                |
|                                     | Parent (including adoptive parents)<br>Stepsenent                          |
|                                     | Grändpärent                                                                |
| O romae                             | Mother in-sawitablet-in-law                                                |
| U Mere                              | Sister-in-law/brother-in-law                                               |
| How is this person related to John? | Daughter in Jawiton in Jaw                                                 |
| The particular lights of            | Auro/unicle                                                                |
| South States a Build bet            |                                                                            |

- The new household member will appear in the list of individuals who need coverage.
- Repeat as needed to add more household members.

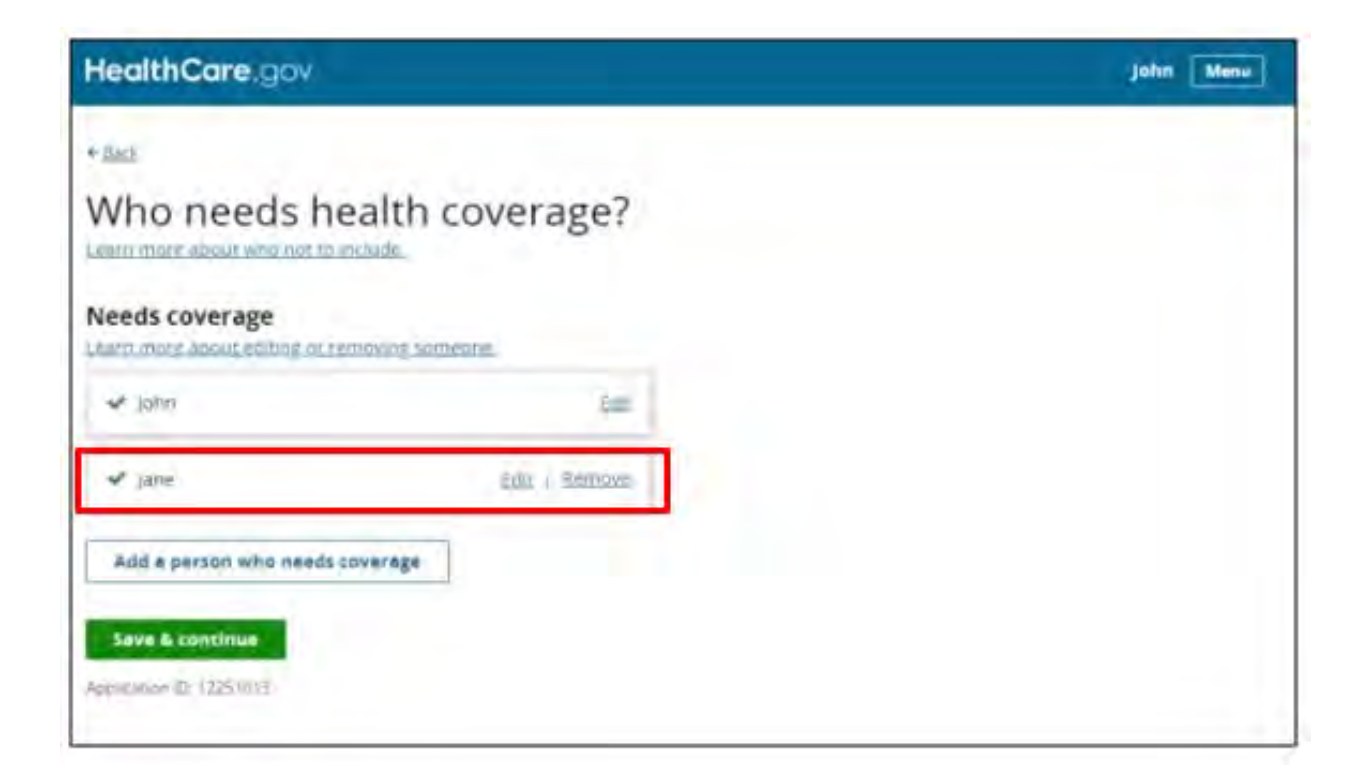

- The Marketplace application will ask the consumer to select each individual's relationship to other household members.
- Consumers have many different relationship options to choose from, depending on their situation.

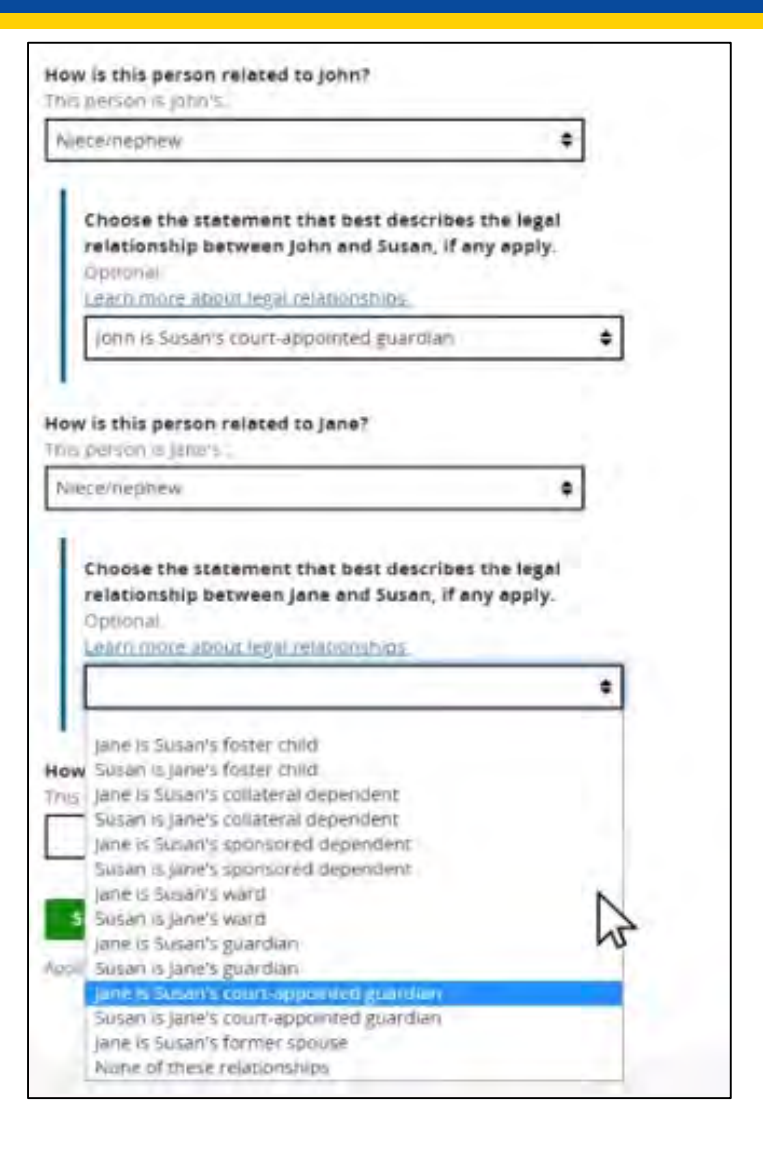

- Navigate through the application questions that follow.
- The Marketplace application will ask about the household members' marital status and tax relationships, as applicable.

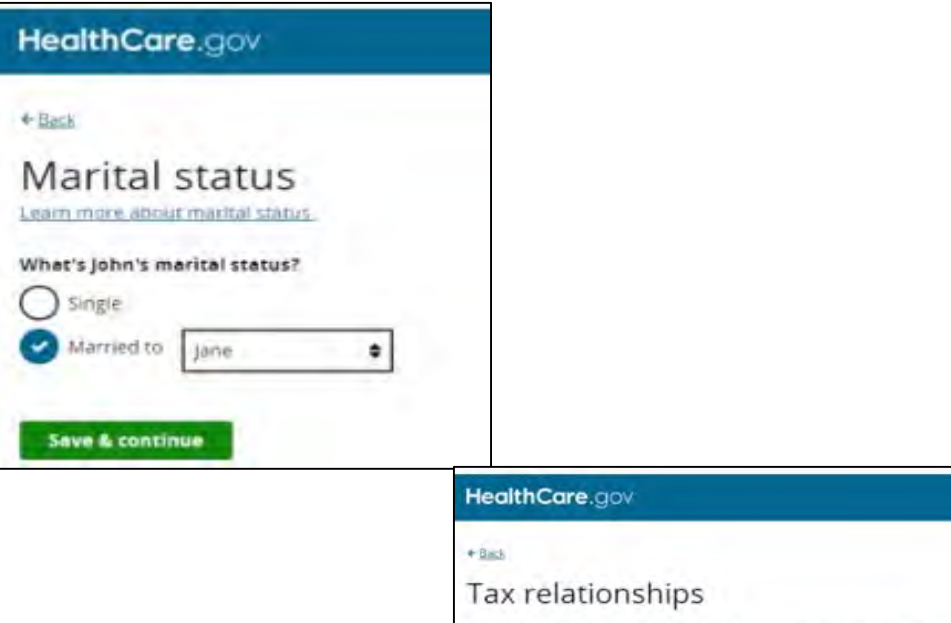

 This information is used to determine eligibility for Medicaid/CHIP or APTC/CSRs. Now, tell us about the household's federal income tax returns. We'll use this information to see who's eligible for savings, like premium tax credits.

John's tax relationships

Will John file a 2019 Joint federal income tax return with Jane? Learn more about joint tax filing

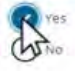

Will John and Jane claim any dependents on their 2019 federal tax return? Learn more about dependents

O Yes O No

Save & continue

#### **Remove a Household Member**

When the consumer is reporting a life change to remove a household member or update their status if that household member is no longer seeking coverage, the consumer should select **Remove a person** from the HealthCare.gov application update screen.

|                                | 00001                                |                                   |                           |                     | Application ID: 15533095     |
|--------------------------------|--------------------------------------|-----------------------------------|---------------------------|---------------------|------------------------------|
| pdate your                     | 2020 applicat                        | lon                               |                           |                     |                              |
| ause you've had a life char    | ge, like a change in household s     | ize or income, you need to u      | pdate your applicatio     | n with the new inf  | formation.                   |
|                                |                                      |                                   |                           |                     |                              |
|                                |                                      |                                   |                           |                     |                              |
|                                |                                      |                                   |                           |                     |                              |
|                                |                                      |                                   |                           |                     |                              |
|                                |                                      |                                   |                           |                     |                              |
|                                |                                      |                                   |                           |                     |                              |
| below for the information we l | nave about the people on your applic | ation. Then, check the box next t | to the type of change you | u need to make. You | can check more than one box. |
| and the second                 | 2010000                              |                                   |                           |                     | 1. TANK                      |
| Full Name                      | Date of birth                        | Social Security Number<br>(SSN)   | Relationship              | Sex                 | Applying                     |
| Austiones                      | 01/01/1990                           |                                   | Colf                      | Famala              | Var                          |
| Auntjones                      | 01/01/1980                           |                                   | Sen                       | remaie              | res                          |
| Grandma Jones                  | 01/01/1957                           |                                   |                           | Female              | Yes                          |
| Child Jones                    | 01/01/2010                           |                                   |                           | Female              | No                           |
|                                |                                      |                                   |                           |                     |                              |
| Undate a person's informa      | ation or add a new person            |                                   |                           |                     |                              |
| Remove a person                | formation                            |                                   |                           |                     |                              |
| opdate income of other in      | normation                            |                                   |                           |                     |                              |
|                                |                                      |                                   |                           |                     |                              |
|                                |                                      |                                   |                           |                     |                              |
|                                |                                      | IND AND A DIV ADDITION            |                           |                     |                              |

#### Remove a Household Member (Continued)

To remove a household member or update their status if they are no longer seeking coverage, select **Remove** next to the name of the household member the consumer wishes to remove from the list.

| EDIT REMOVE |
|-------------|
|             |
|             |
| EDIT REMOVE |
|             |
|             |
|             |
|             |
|             |
|             |
|             |

#### Remove a Household Member (Continued)

# The consumer should confirm the removal of the selected household member and select **Save**.

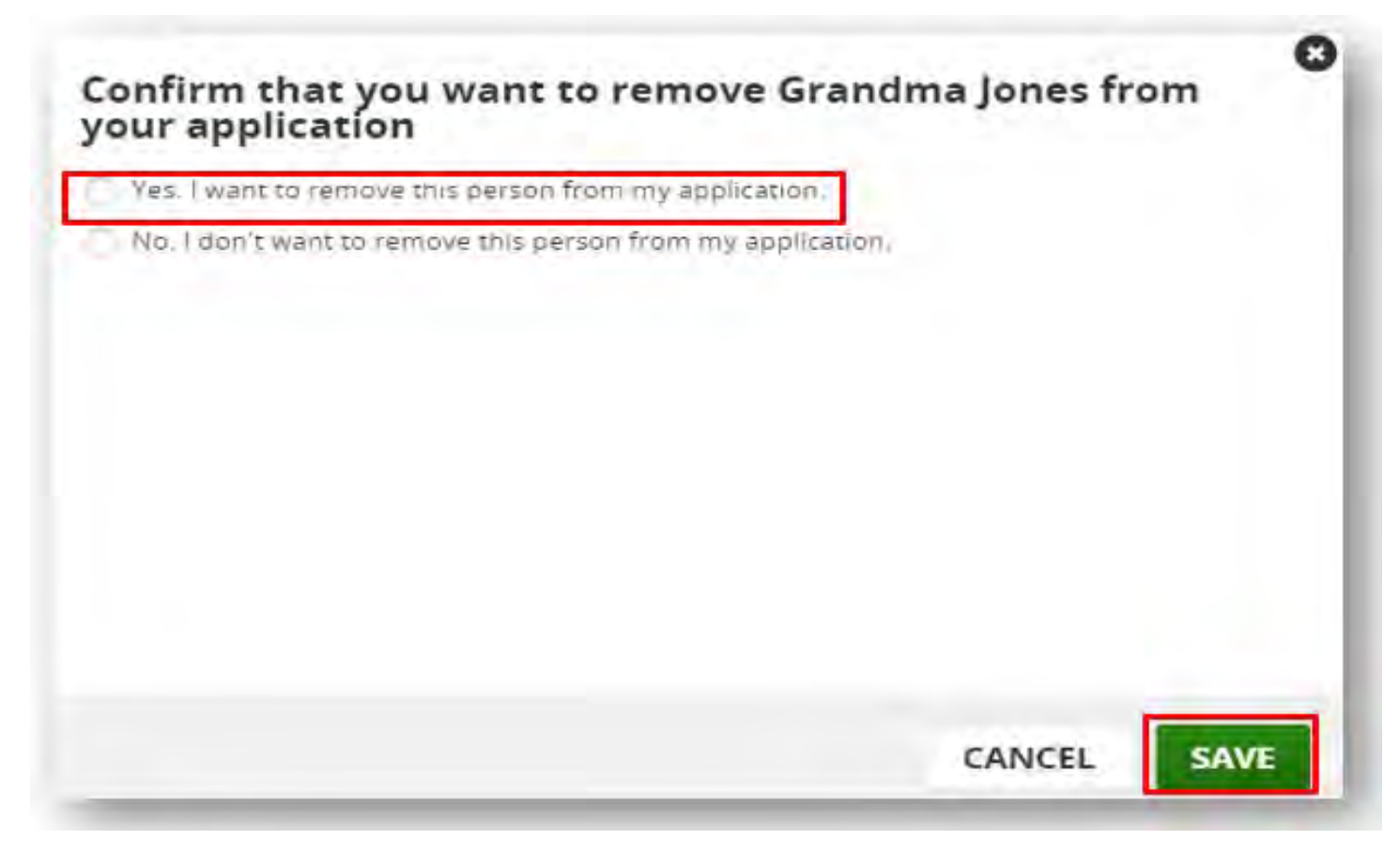

### **For More Information**

Review the <u>Streamlined Marketplace Application Walkthrough for Family and</u> <u>Household Composition</u> video for a detailed walkthrough of these steps and other scenarios, including:

- Adding a non-applicant tax dependent child;
- Adding an applicant claimed as a tax dependent by someone who is not seeking coverage; and
- Married couple filing separately.

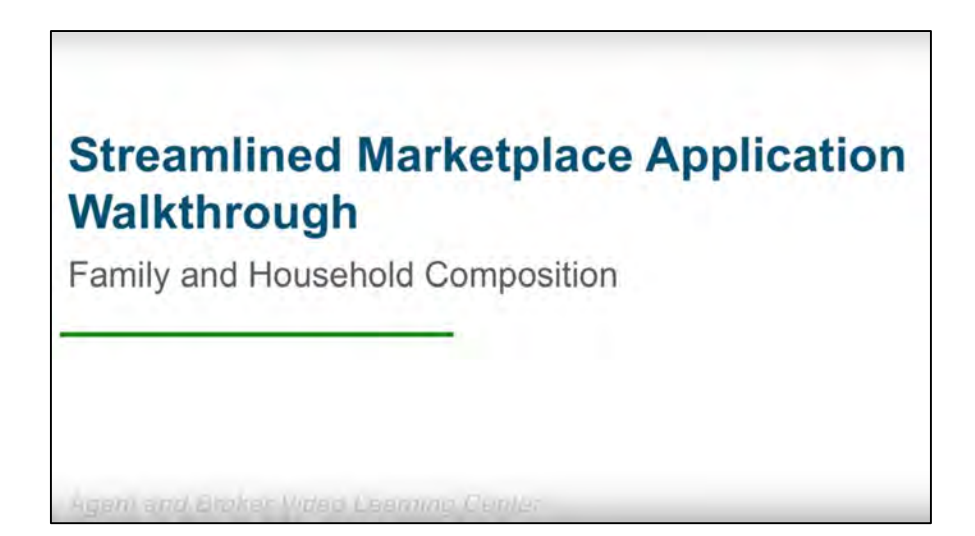

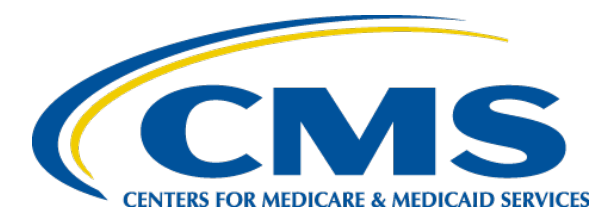

### Helping Consumers Report Changes to the Marketplace

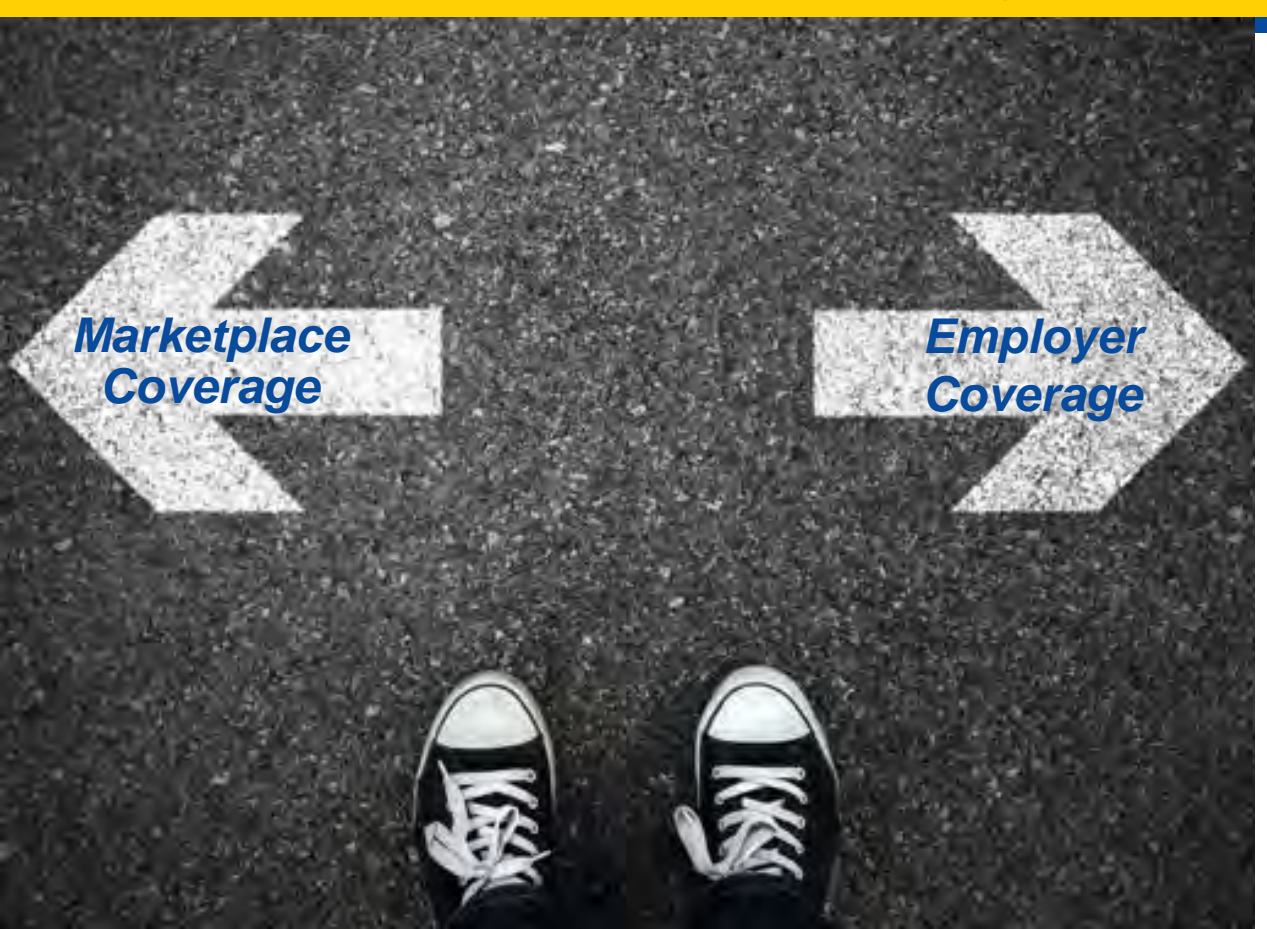

Changing To or From Employer-Sponsored Coverage

### Reporting Changes to Employer-Sponsored Coverage

- Consumers who lose employer-sponsored coverage, even if they voluntarily quit or got fired, qualify for an SEP due to loss of minimum essential health coverage.
- Consumers who receive an offer of employersponsored coverage must report this to the Marketplace.
  - If the offer of employer-sponsored coverage is affordable and meets the minimum value standard, the consumer will be ineligible for Marketplace financial assistance and will have to pay the full premium for a plan purchased through the Marketplace.

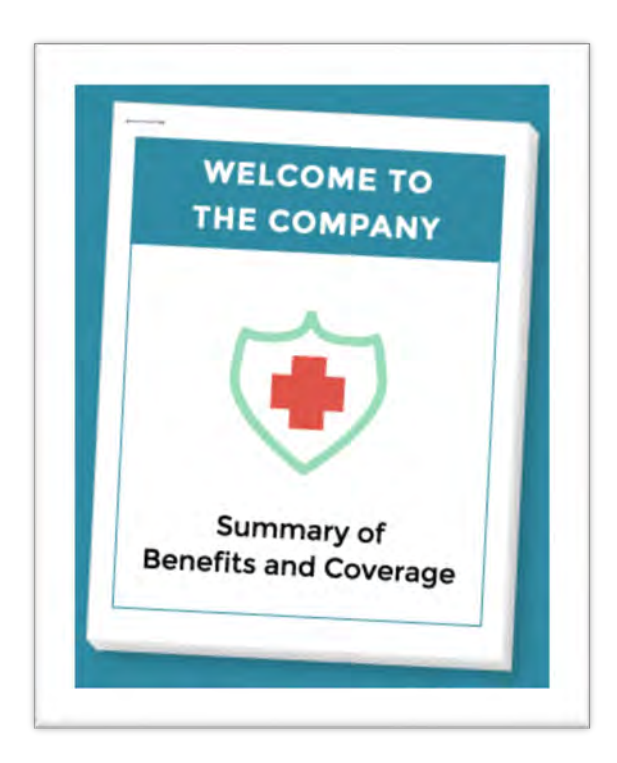

 Please review <u>Assisting Clients with Transitions To and From Employer-</u> <u>Sponsored Coverage</u> for detailed information on these transitions and how to determine if an employer's coverage offer is affordable and meets minimum value.

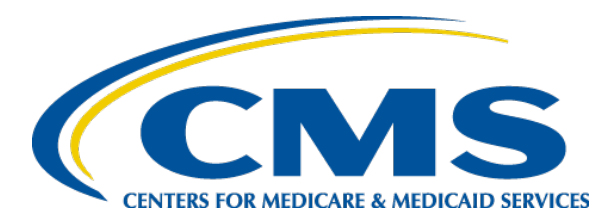

### Helping Consumers Report Changes to the Marketplace

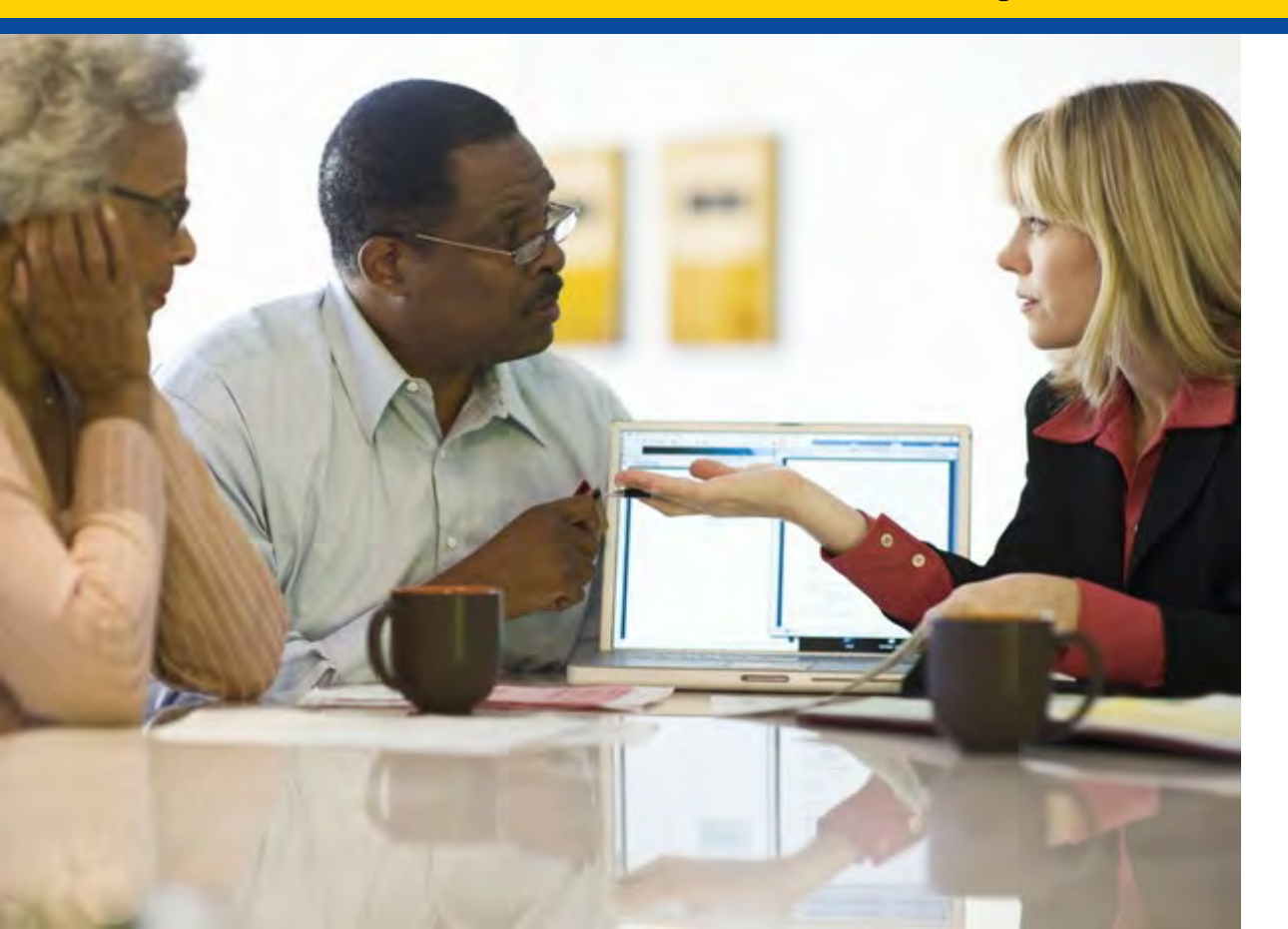

Changing From Marketplace to Medicare Coverage

### Medicare Coverage: Impact on Eligibility for Marketplace Financial Assistance

- A consumer who is considered eligible for or enrolled in Medicare Part A does not qualify for financial assistance for a Marketplace qualified health plan (QHP). The consumer may be able to enroll in or remain enrolled in a Marketplace QHP, but will have to pay the full premium for it.
- Consumers can generally maintain enrollment in a Marketplace plan after their Medicare coverage starts through the end of the plan year, and may be able to renew their coverage under certain circumstances. However, once their Part A coverage starts and if they are identified through the Medicare periodic data matching process, any APTC or CSRs they receive through the Marketplace will stop or their Marketplace QHP will end if they provided written consent for the Marketplace to end their coverage if also found enrolled in Medicare.
- If the consumer continues to receive APTC for a Marketplace plan after he or she has Medicare, the consumer might have to repay some or all of the APTC paid on his or her behalf for months of overlapping coverage when filing their federal income taxes.

Please review <u>Assisting Clients with Transitions from Marketplace to Medicare</u> <u>Coverage</u> for detailed information on how to terminate Marketplace coverage due to Medicare eligibility.

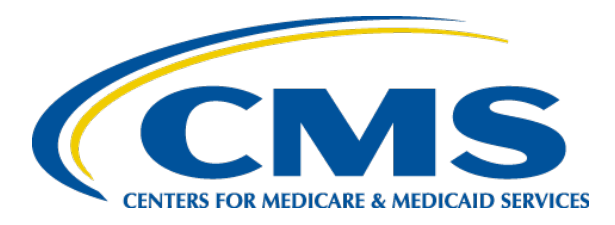

### Helping Consumers Report Changes to the Marketplace

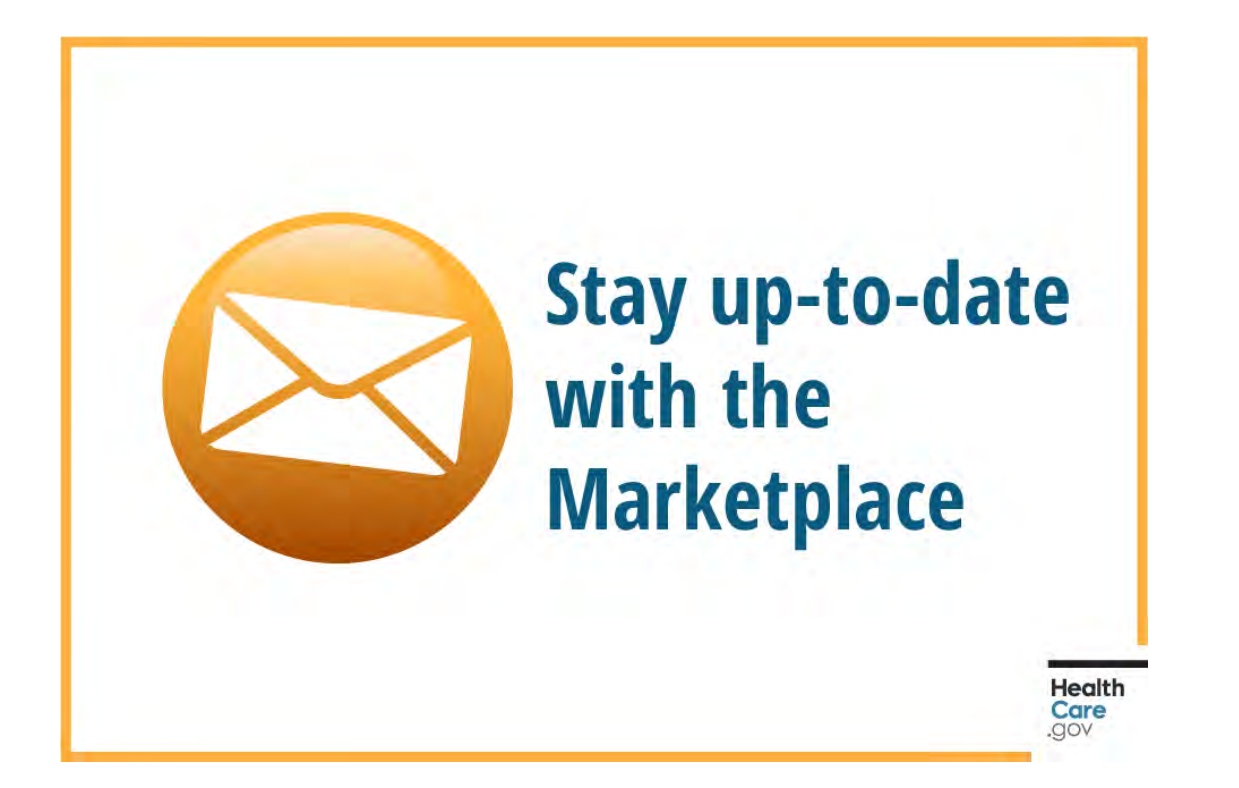

General Resources and Other Marketplace Updates

### **Upcoming Activities**

- The slides from this webinar will be available on the Registration for Technical Assistance Portal at <u>www.REGTAP.info</u> and on the Agents and Brokers Resources webpage at <u>http://go.cms.gov/CCIIOAB</u> in the coming days.
- Watch your email for invitations to upcoming events to enhance your knowledge of Marketplace policies and learn how you can continue to assist consumers throughout the plan year.

| Upcoming Events*<br>Mark your calendars for these dates and times.                                                                                                    |
|----------------------------------------------------------------------------------------------------|
| Thursday, April 23 18 2-3 PM ET<br>Agent & Broker Webinar: Complex Cases: Navigating Eligibility for SEPs and Resolving SEP<br>Verification Issues and Data Matching Issues |
| Thursday, April 30 2-2:30 PM ET<br>Agent & Broker Office Hours                                                                                                    |

\*Final topics will be announced prior to each session.

### **Overview of the Resources for Agents and Brokers Webpage**

- Primary resource for agents and brokers to receive information from CMS about working in the FFM
- Provides the latest news and resources, including newsletters, webinars, fact sheets, videos, and tip sheets
- <u>http://go.cms.gov/CCII</u> <u>OAB</u>

| N                                | S do                               | V                                                                                                    |                                                                                                    |                       |                           |                                                                                        |                                 | Search               |
|----------------------------------|------------------------------------|----------------------------------------------------------------------------------------------------|----------------------------------------------------------------------------------------------------|-----------------------|---------------------------|----------------------------------------------------------------------------------------|---------------------------------|----------------------|
| nters fo                         | or Medicare & N                    | Aedicaid Services                                                                                                    |                                                                                                    |                       |                           |                                                                                        |                                 |                      |
| dicare                           | Medicaid/CHIP                      | Medicare-Medicaid<br>Coordination                                                                                                    | Private<br>Insurance                                                                                               | Innovation<br>Center  | Regulations &<br>Guidance | Research,<br>Data & S                                                                  | Statistics,<br>Systems          | Outreach & Education |
| ne > Prog                        | grams and Initiatives > H          | Health Insurance Marketplaces >                                                                                                    | Resources for Age                                                                                                  | nts and Brokers in th | e Health Insurance Market | places                                                                                 |                                 |                      |
| C                                | CIIO                               | The Center for                                                                                                    | Consumer                                                                                                    | Information           | & Insurance O             | versight                                                                               |                                 |                      |
| Progr<br>Initiat                 | rams and<br>tives                  | Resources for A<br>Marketplaces                                                                                                    | Agents and                                                                                                    | Brokers in            | the Health Insu           | irance                                                                                 | Resou                           | rces for             |
|                                  |                                    | Welcome                                                                                                    |                                                                                                    |                       |                           |                                                                                        | Agent                           | s and                |
| onsume<br>formatio               | r Support and<br>on                | Welcome to the Agents and Brokers Resources webpage. This page is the primary outlet<br>for agents and brokers to receive information from CMS about working in the Health<br>Insurance Marketplace and the Small Business Health Options Program (SHOP).<br>Background                                                                                                    |                                                                                                    |                       |                           | Brokers<br>Resources for Agents and<br>Brokers in the Health<br>Insurance Marketplaces |                                 |                      |
| ealth Ins<br>eforms              | surance Market                     |                                                                                                    |                                                                                                    |                       |                           |                                                                                        |                                 |                      |
| ealth Ins<br>arketpla            | surance                            | To the extent permitted by states, licensed agents and brokers may assist consumers<br>determine their eligibility for insurance affordability programs, including advance<br>neurosets of the program to gradit and cost charing reductions, and early there is                                                                                                    |                                                                                                    |                       | General Re                | esources                                                                               |                                 |                      |
| In-Perset<br>the Heat<br>Marketr | on Assistance in<br>alth Insurance | payments of the premum tax credit and cost-sharing reductions, and enroll them in<br>qualified health plans (QHPs).<br>Agents and brokers play a crucial role in educating consumers about the Health<br>Insurance Marketplace, both during annual Open Enrollment and throughout the<br>coverage year. Agents and brokers may also help employers understand their options for<br>enrolling in SHOP coverage and assist them and their employees through the SHOP |                                                                                                    |                       |                           | Plan Year 2<br>Enrollment                                                              | 2020 Open                       |                      |
| Qualifie                         | d Health Plan                      |                                                                                                    |                                                                                                    |                       |                           | Plan Year 2<br>and Trainin                                                             | 2 <u>020 Registration</u><br>g  |                      |
| State M<br>Resour                | larketplace<br>ces                 | application and enrollme<br>Some states have set up                                                                                                    | application and enrollment process.<br>Some states have set up their own State-based individual and small business |                       |                           |                                                                                        | SHOP                            |                      |
| Small B<br>Options               | Business Health                    | Marketplaces, while the federal government runs the Individual Marketplace through<br>HealthCare.gov and/or SHOP in other states. You can find out if a state is running its<br>own Marketplace by visiting HealthCare.gov and selecting the state from the drop-down                                                                                                    |                                                                                                    |                       |                           |                                                                                        | rs in the Health<br>Marketplace |                      |
| (SHOP)                           | )                                  | list. Agents and brokers                                                                                                    | can help consume                                                                                                   | ers apply for and ch  | loose insurance options   | in<br>ed                                                                               | Help On De                      | emand                |
| 2019 Pi<br>Insuran               | rojected Health<br>ice Exchange    | for a health-related line of<br>by the state or federal go                                                                                                    | of authority, regard<br>overnment.                                                                                 | dess of whether the   | e Marketplace is operate  | ed                                                                                     | Video Lear                      | ning Center          |
| Coverai                          | Programs                           | Agents and brokers who                                                                                                    | wish to assist com                                                                                                 | nsumers in the Indi   | vidual Marketplace on     |                                                                                        | QUICK L                         | INKS:                |

#### **General Resources: Dynamic List**

#### Resources for Agents and Brokers in the Health Insurance Marketplaces

#### Welcome

Welcome to the Agents and Brokers Resources webpage. This page is the primary outlet for agents and brokers to receive information from CMS about working in the Health Insurance Marketplace and the Small Business Health Options Program (SHOP).

#### Background

To the extent permitted by states, licensed agents and brokers may assist consumers determine their eligibility for insurance affordability programs, including advance payments of the scendium for credit and cost enarios

reductions, and enroll

Agents and brokers pl Health Insurance Man throughout the covera understand their option and their employees t The General Resources link takes you to a search tool that makes it easy to find the information you are looking for.

Some states have set up there own acade base interviewed and small business Marketplaces, while the federal government runs the Individual Marketplace through HealthCare.gov and/or SHOP in other states. You can find out if a state is running its own Marketplace by visiting HealthCare.gov and selecting the state from the drop-down list. Agents and brokers can help consumers apply for and choose insurance options in any state in which the

| Resources for<br>Agents and Brokers<br>Resources for Agents and<br>Rokers in the Health Insurance<br>darivetolaces<br>Beneral Resources<br>Han Year 2019 Open Enrollment |                    | or<br>Brokers<br>and<br>Insurance           | by filtering on<br>• Date<br>• Topic<br>• Title<br>• Type of Resource<br>• Keyword(s)             | .:                     |
|----------------------------------------------------------------------------------------------------|--------------------|---------------------------------------------|---------------------------------------------------------------------------------------------------|------------------------|
| lan Year 201<br>Iraining                                                                                                    | Show               | entries: 10 V                               |                                                                                                   |                        |
| HOP                                                                                                    | Filter             | On: Tip Sheel                               |                                                                                                   |                        |
| tsurance Ma                                                                                                    | Date               | - Topic o                                   | Title 0                                                                                           | Type of<br>Resource of |
|                                                                                                    | 2019-<br>04        | Form 1095-A                                 | Form 1095-A: Questions and Answers for Agents, Brokers and Assisters                              | Tip Sheet              |
| arther Direct                                                                                                    | 2019-<br>04        | FTR                                         | Working With Enrollees Impacted by the Failure to File and Reconcile Recheck Process              | Tip Sheet              |
| gent/Broker                                                                                                    | <u>2019-</u><br>03 | Financial Assistance                        | Agents and Brokers Help Your Clients Understand Eligibility for<br>Financial Assistance           | Tip Sheet              |
| -                                                                                                    | 2019-<br>03        | NPN                                         | How to Instruct Consumers to Insert Your NPN on Marketplace<br>Applications                       | Tip Sheet              |
|                                                                                                    | 2018-<br>07        | Plan Year 2019<br>Registration and Training | Guide to Plan Year 2019 Marketplace Registration and Training<br>for New Agents and Brokers       | Tip Sheet              |
|                                                                                                    | 2018-<br>07        | Plan Year 2019<br>Registration and Training | Guide to Plan Year 2019 Marketplace Registration and Training<br>for Returning Agents and Brokers | Tip Sheet              |
|                                                                                                    | Show               | ing 1 to 6 of 6 entries (filter             | ed from 143 total entries)                                                                        |                        |

# **Recently Posted Resources Available on the Resources for Agents and Brokers Webpage**

| Resource                                                                                                    | Date          |
|----------------------------------------------------------------------------------------------------|---------------|
| January Marketplace Agent and Broker Resource Catalog<br>( <u>https://www.cms.gov/files/document/january-marketplace-agent-broker-resource-</u><br><u>catalog.pdf</u> )                                                                           | January 2020  |
| APTC and CSR Basics Webinar Slides ( <u>https://marketplace.cms.gov/technical-assistance-resources/aptc-csr-basics.pdf</u> )                                                                                                    | January 2020  |
| Income Eligibility Using Modified Adjusted Gross Income (MAGI) Rules Webinar<br>Slides ( <u>https://marketplace.cms.gov/technical-assistance-resources/income-</u><br><u>eligibility-using-magi-rules.pdf</u> )                                   | January 2020  |
| Marketplace Learning Management System Language Selection Tip Sheet<br>( <u>https://www.cms.gov/files/document/marketplace-learning-management-system-language-selection.pdf</u> )                                                                | December 2019 |
| Individual Coverage HRAs and the Marketplace Webinar Slides<br>(https://www.cms.gov/CCIIO/Programs-and-Initiatives/Health-Insurance-<br>Marketplaces/Downloads/Individual-Coverage-Health-Reimbursement-<br>Arrangements-and-the-Marketplace.pdf) | November 2019 |
| Help On Demand Webinar Slides ( <u>https://www.cms.gov/CCIIO/Programs-and-</u><br><u>Initiatives/Health-Insurance-Marketplaces/Downloads/Help-On-Demand-</u><br>Marketplace-Updates.pdf)                                                          | November 2019 |

### **Agent and Broker Resource Catalog**

- The <u>CMS Marketplace Agent and</u> <u>Broker Resource Catalog</u> is available.
- This catalog contains references to online resources, brief descriptions of offerings from the Agents and Brokers General Resources webpage, links to informative videos and webinars, and much more.
- CMS will release an updated catalog periodically, as new resources become available.

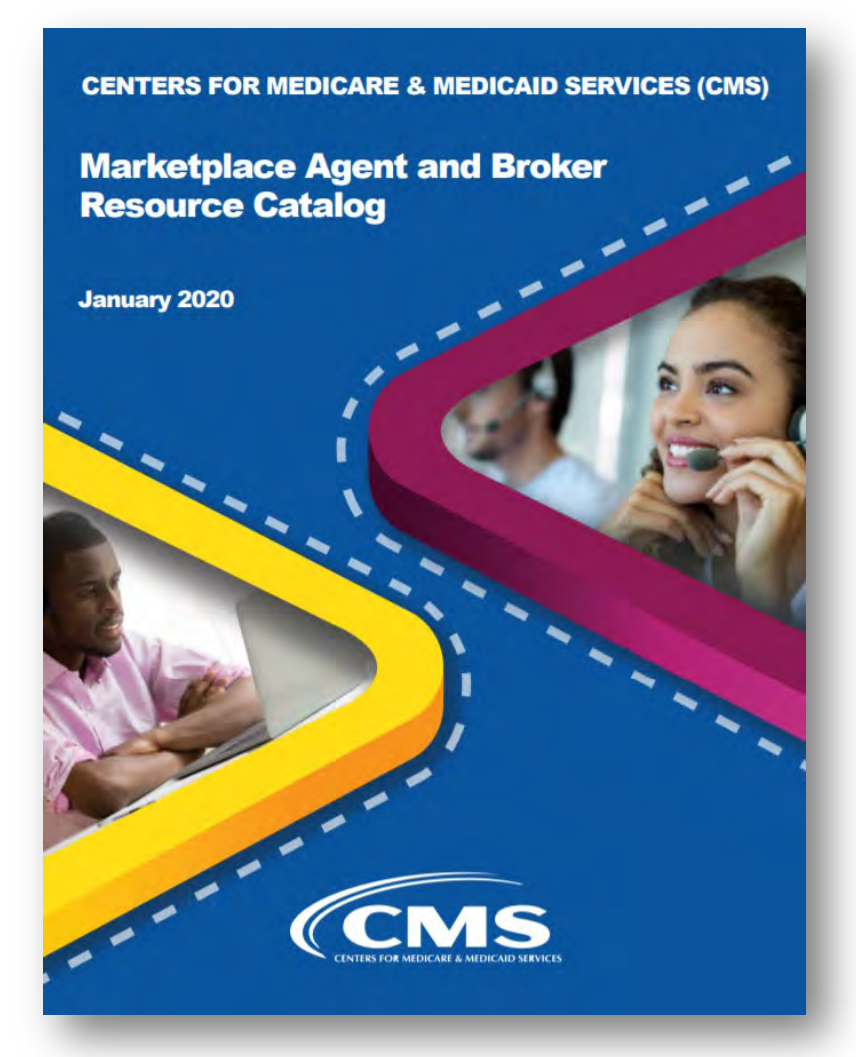

#### **Other Agent and Broker Resources**

Agent and Broker Learning On Demand

Streamlined Marketplace Application Walkthrough: Estimating Income

Agent and Broker Video Learning Cent

The Agent and Broker Video Learning Center provides short technical assistance videos and includes complete walkthroughs of each section of the Marketplace application with various consumer scenarios.

Check out the selfpaced **Agent and Broker Learning On Demand** video series by visiting the <u>CMS</u> <u>YouTube channel</u> and click on "Playlists" to find the series.

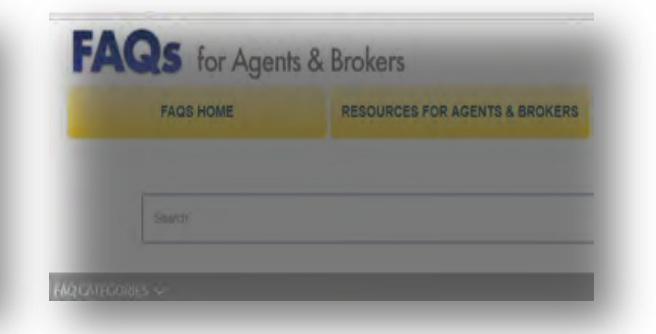

The <u>Agent and Broker</u> <u>Frequently Asked</u> <u>Questions</u> webpage provides answers to commonly asked questions about working in the Marketplace and helping your clients enroll in and maintain their coverage.

#### **Agent and Broker Resources**

| Resource                                             | Link                                                                                                    |
|------------------------------------------------------|----------------------------------------------------------------------------------------------------|
| Agents and Brokers Resources webpage                 | http://go.cms.gov/CCIIOAB                                                                                                    |
| Agent and Broker FFM Registration<br>Completion List | https://data.healthcare.gov/ffm_ab_registration_lists                                                                               |
| Agent and Broker Marketplace<br>Registration Tracker | https://data.healthcare.gov/ab-registration-tracker/                                                                                |
| Find Local Help Tool                                 | https://localhelp.healthcare.gov/                                                                                                   |
| Help On Demand                                       | https://www.cms.gov/CCIIO/Programs-and-Initiatives/Health-<br>Insurance-Marketplaces/Help-On-Demand-for-Agents-and-<br>Brokers.html |
| Agent and Broker NPN Search Tool                     | www.nipr.com/PacNpnSearch.htm                                                                                                    |
| Issuer & Direct Enrollment Partner<br>Directory      | https://data.healthcare.gov/issuer-partner-lookup                                                                                   |

A full list of useful websites, Help Desks, and Call Centers is available from the Agents and Brokers Resources webpage (<u>http://go.cms.gov/CCIIOAB</u>) under Quick Links.

### Most Frequently Used Agent/Broker Marketplace Help Desks and Call Centers

| Name                                                       | Phone # and/or<br>Email Address                                                                | Types of Inquiries Handled                                                                                                    | Hours<br>(Closed<br>Holidays)    |
|------------------------------------------------------------|------------------------------------------------------------------------------------------------|----------------------------------------------------------------------------------------------------|----------------------------------|
| Marketplace<br>Service Desk                                | 1-855-CMS-1515<br>1-855-267-1515                                                               | <ul> <li>CMS Enterprise Portal password resets and account lockouts</li> <li>Other CMS Enterprise Portal account issues or error messages</li> <li>General registration and training questions (not related to a specific training platform)</li> <li>Login issues on the Direct Enrollment agent/broker landing page</li> <li>Technical or system-specific issues related to the Marketplace Learning Management System (MLMS)</li> <li>User-specific questions about maneuvering in the MLMS site, or accessing training and exams</li> </ul> | Mon-Fri<br>8:00 AM–8:00<br>PM ET |
| Agent/Broker<br>Email Help Desk                            | <u>FFMProducer-</u><br><u>AssisterHelpDesk@cms</u><br><u>.hhs.gov</u>                          | <ul> <li>General enrollment and compensation questions</li> <li>Manual identity proofing/Experian issues</li> <li>Escalated general registration and training questions (not related to a specific training platform)</li> <li>Agent/Broker Registration Completion List issues</li> <li>Find Local Help listing issues</li> <li>Help On Demand participation instructions or questions</li> <li>Report concerns that a consumer or another agent or broker has engaged in fraud or abusive conduct</li> </ul>                                  | Mon-Fri<br>8:00 AM–6:00<br>PM ET |
| Marketplace Call<br>Center<br>Agent/Broker<br>Partner Line | 1-855-788-6275<br>Note: Enter your NPN<br>to access this line.<br>TTY users 1-855-889-<br>4325 | <ul> <li>Specific consumer application questions related to:</li> <li>Password reset for a consumer HealthCare.gov account,</li> <li>Special enrollment period not available on the consumer application, or</li> <li>Consumer specific eligibility and enrollment questions</li> </ul>                                                                                                    | Mon–Sun<br>24 hours/day          |

### **Acronym Definitions**

| Acronym | Definition                                              |  |
|---------|---------------------------------------------------------|--|
| APTC    | Advance Payments of the Premium Tax Credit              |  |
| CCIIO   | Center for Consumer Information and Insurance Oversight |  |
| CHIP    | Children's Health Insurance Program                     |  |
| CMS     | Centers for Medicare & Medicaid Services                |  |
| CSRs    | Cost-sharing Reductions                                 |  |
| DE      | Direct Enrollment                                       |  |
| FFM     | Federally-facilitated Marketplace                       |  |
| EDE     | Enhanced Direct Enrollment                              |  |
| IRS     | Internal Revenue Service                                |  |
| MLMS    | Marketplace Learning Management System                  |  |
| NPN     | National Producer Number                                |  |
| РТС     | Premium Tax Credit                                      |  |
| QHP     | Qualified Health Plan                                   |  |
| REGTAP  | Registration for Technical Assistance Portal            |  |
| SADP    | Stand Alone Dental Plan                                 |  |
| SBM-FP  | State-based Marketplace on the Federal Platform         |  |
| SEP     | Special Enrollment Period                               |  |